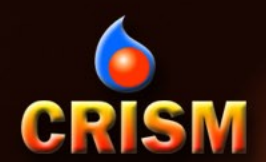

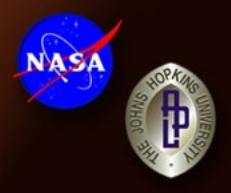

# CRISM Data Users' Workshop Nili Fossae Data Processing Walkthrough

March 22, 2009

Frank Seelos and the CRISM Team

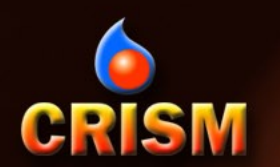

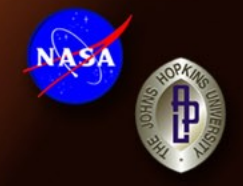

Blue Text: CAT/ENVI interface instructions Green Text: Filename of source data for accompanying figure

The intermediate data processing products, derived data products, and ancillary files presented here are available online:

PDS Geosciences Node: http://pds-geosciences.wustl.edu/workshops/ CRISM SOC: http://crism.jhuapl.edu/CRISM\_workshop\_2009/

Participants in the CRISM Data Users' Workshop are encouraged to replicate the data processing and analysis presented here as a hands-on exercise

# CRISM Example CRISM Observation: FRT000064D9

| DBSERVATION DETA                             | ILS                                       |            |
|----------------------------------------------|-------------------------------------------|------------|
| ile                                          | FRT000064D9_07_IF166S_TRR2.LBL            |            |
| Comment                                      | 4001 MSL Site Need CRISM - Nili<br>Fossae |            |
| ear/Day of Year                              | 2007_172                                  |            |
| Observation Class                            | FRT                                       |            |
| Observation Id                               | 000064D9                                  |            |
| mage Count within<br>Observation<br>Sequence | 07                                        |            |
| ile Type                                     | IF                                        |            |
| Macro Number                                 | 166                                       |            |
| Sensor Id                                    | 0                                         |            |
| Solar Longitude                              | 261.689                                   |            |
| ncidence Angle                               | 62.6                                      |            |
| Emission Angle                               | 20.9                                      |            |
| Phase Angle                                  | 65.2                                      | 8554023    |
| _ines                                        | 480                                       |            |
| Samples                                      | 640                                       | 1.1        |
| mage Start Time                              | 2007-06-21T06:43:02.326                   | -          |
| mage Stop Time                               | 2007-06-21T06:45:10.068                   | 10         |
| Start Spacecraft<br>Clock Count              | "2/0866875401.48646"                      | aller .    |
| Stop Spacecraft<br>Clock Count               | "2/0866875529.31741"                      | 2          |
| Center Latitude                              | 21.152215                                 | Section of |
| Center Longitude                             | 74.253485                                 | 2          |

VNIR RGB R: 0.71 μm G: 0.60 μm B: 0.53 μm

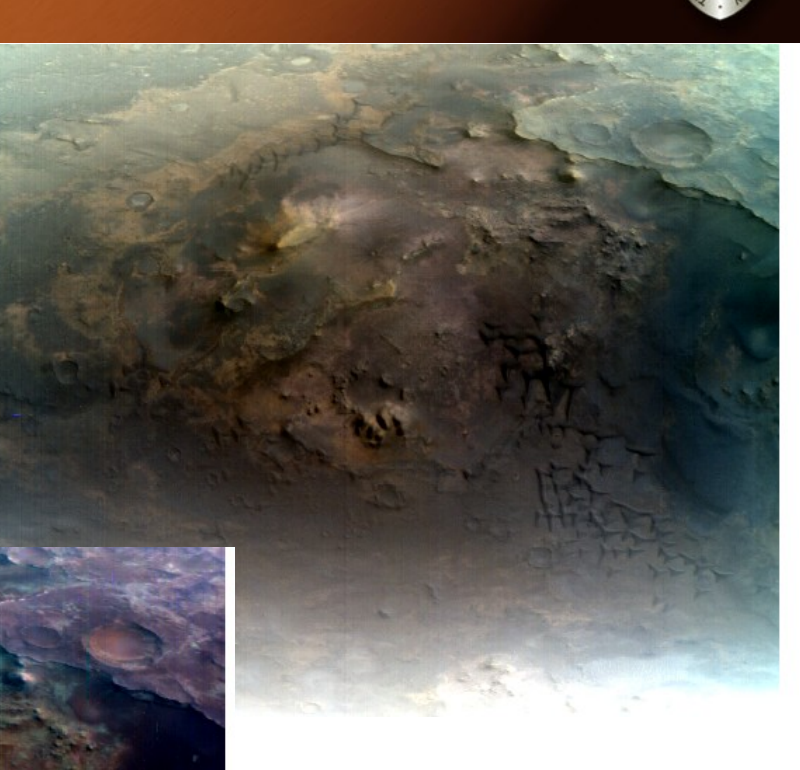

NASA

IR RGB R: 2.53 μm G: 1.51 μm B: 1.08 μm

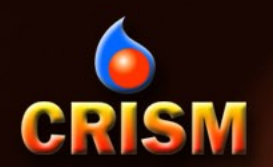

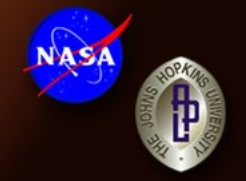

- Typical CRISM data processing work flow (CAT functionality):
  - CAT: PDS to CAT conversion
  - PHT: Photometric correction [COS(i)]
  - ATM: Volcano Scan atmospheric correction (IR)
  - CLN: CIRRUS (CRISM Clean)
    - Destripe (VNIR and IR)
    - Despike (IR)
  - SUM: Summary parameter calculation

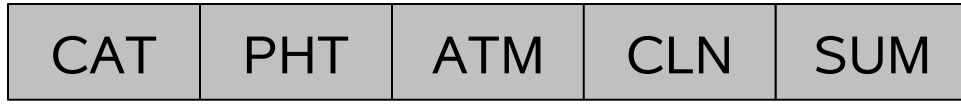

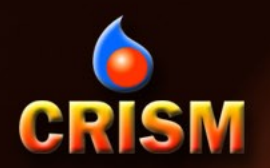

#### IR Progression: PDS to CAT

#### $ENVI \rightarrow CAT \rightarrow Convert Format: PDS to CAT$ FRT000064D9\_07\_IF166L\_TRR2.IMG

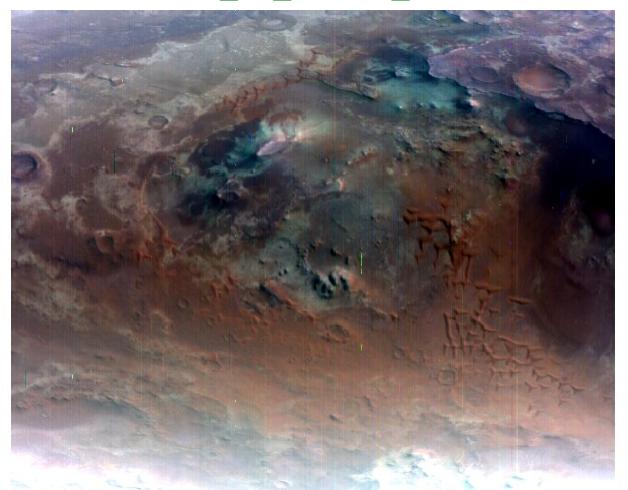

Reverses Spectral Dimension Applies Default Bad Bands

#### FRT000064D9\_07\_IF166L\_TRR2\_CAT.IMG

**IAS**A

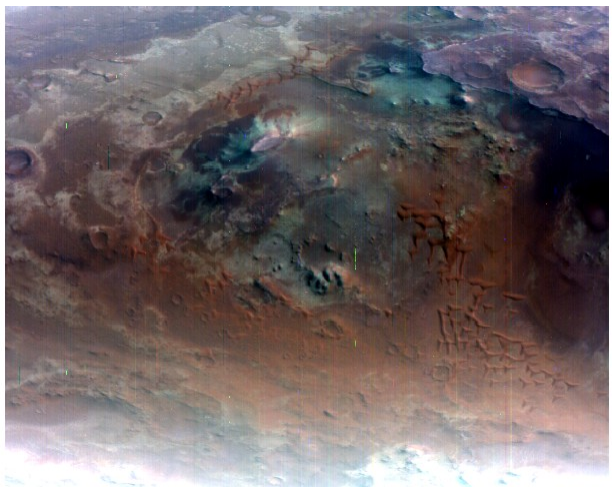

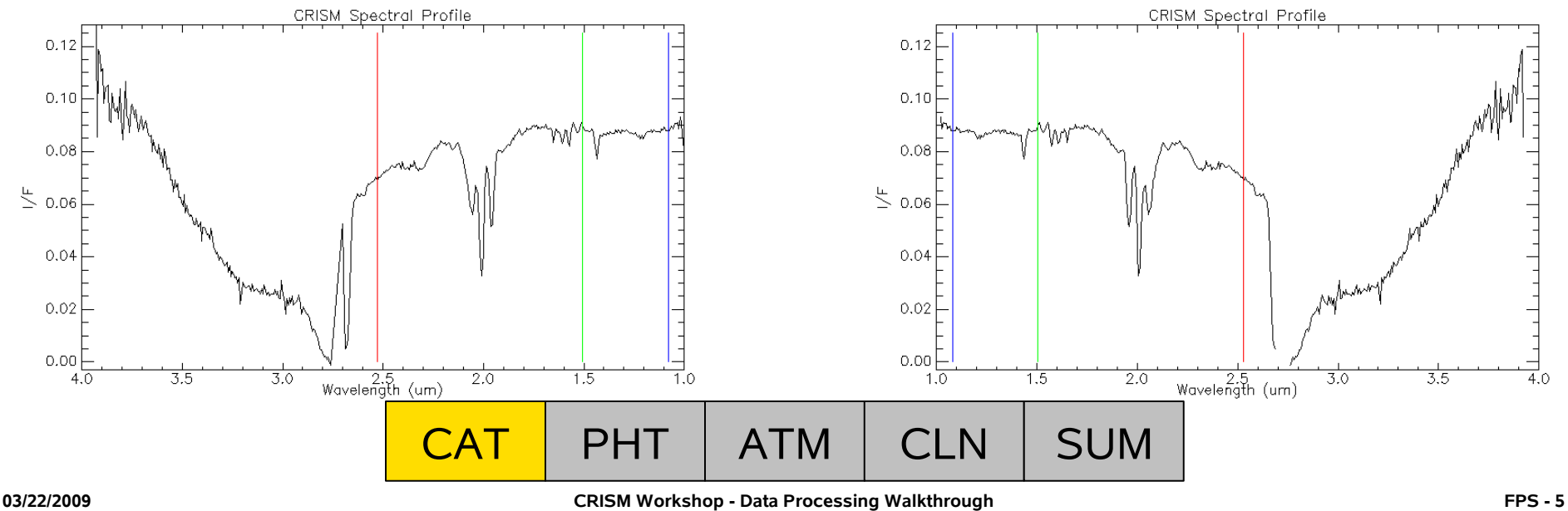

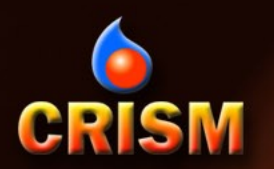

### Photometric Correction [COS(i)]

NASA

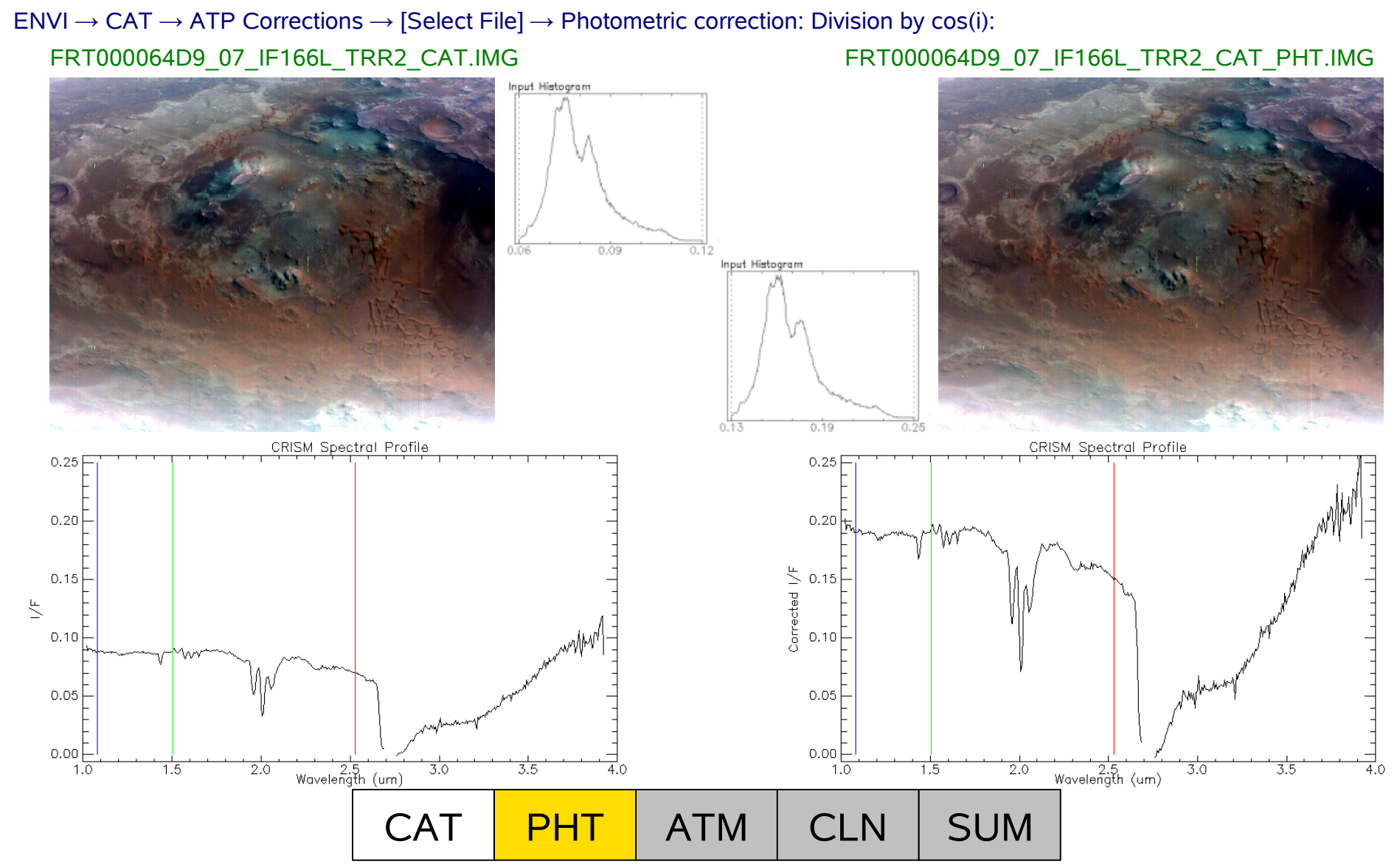

CRISM Workshop - Data Processing Walkthrough

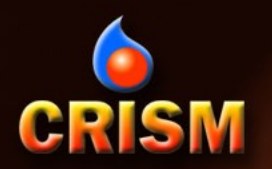

### Atmospheric Correction [Volcano Scan]

# NASA

# $$\label{eq:entropy} \begin{split} \mathsf{ENVI} \to \mathsf{CAT} \to \mathsf{ATP} \ \mathsf{Corrections} \to [\mathsf{Select} \ \mathsf{File}] \to \mathsf{Division} \ \mathsf{by} \ \mathsf{scaled} \ \mathsf{volcano} \ \mathsf{observation} \\ \mathsf{FRT000064D9}\_07\_\mathsf{IF166L}\_\mathsf{TRR2}\_\mathsf{CAT}\_\mathsf{PHT}.\mathsf{IMG} \\ \end{split} \qquad \qquad \mathsf{FRT000064D9}\_07\_\mathsf{IF} \ \mathsf{FRT000064D9}\_07\_\mathsf{IF} \ \mathsf{FRT0000064D9}\_07\_\mathsf{IF} \ \mathsf{FRT000064D9}\_07\_\mathsf{IF} \ \mathsf{FRT0000064D9}\_07\_\mathsf{IF} \ \mathsf{FRT0000064D9}\_07\_\mathsf{IF} \ \mathsf{FRT0000064D9}\_07\_\mathsf{IF} \ \mathsf{FRT0000064D9}\_07\_\mathsf{IF} \ \mathsf{FRT0000064D9}\_07\_\mathsf{IF} \ \mathsf{FRT0000064D9}\_07\_\mathsf{IF} \ \mathsf{FRT0000064D9}\_07\_\mathsf{IF} \ \mathsf{FRT0000064D9}\_07\_\mathsf{IF} \ \mathsf{FRT0000064D9}\_07\_\mathsf{IF} \ \mathsf{FRT0000064D9\_07\_\mathsf{IF} \ \mathsf{FRT0000064D9}\_07\_\mathsf{IF} \ \mathsf{FRT0000064D9\_07\_\mathsf{IF} \ \mathsf{FRT0000064D9\_07\_\mathsf{$$

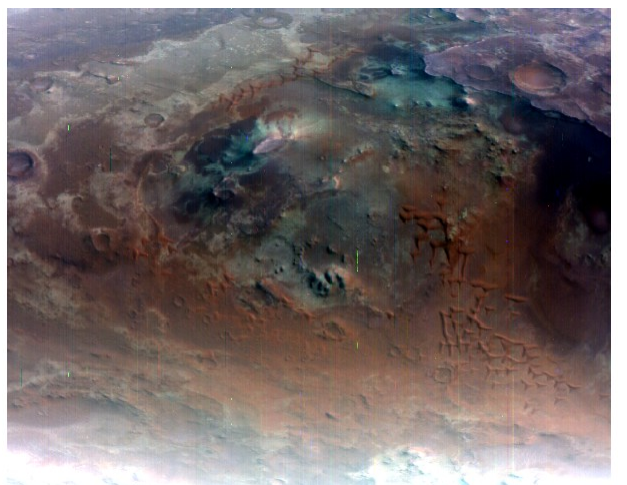

#### FRT000064D9\_07\_IF166L\_TRR2\_CAT\_PHT\_ATM.IMG

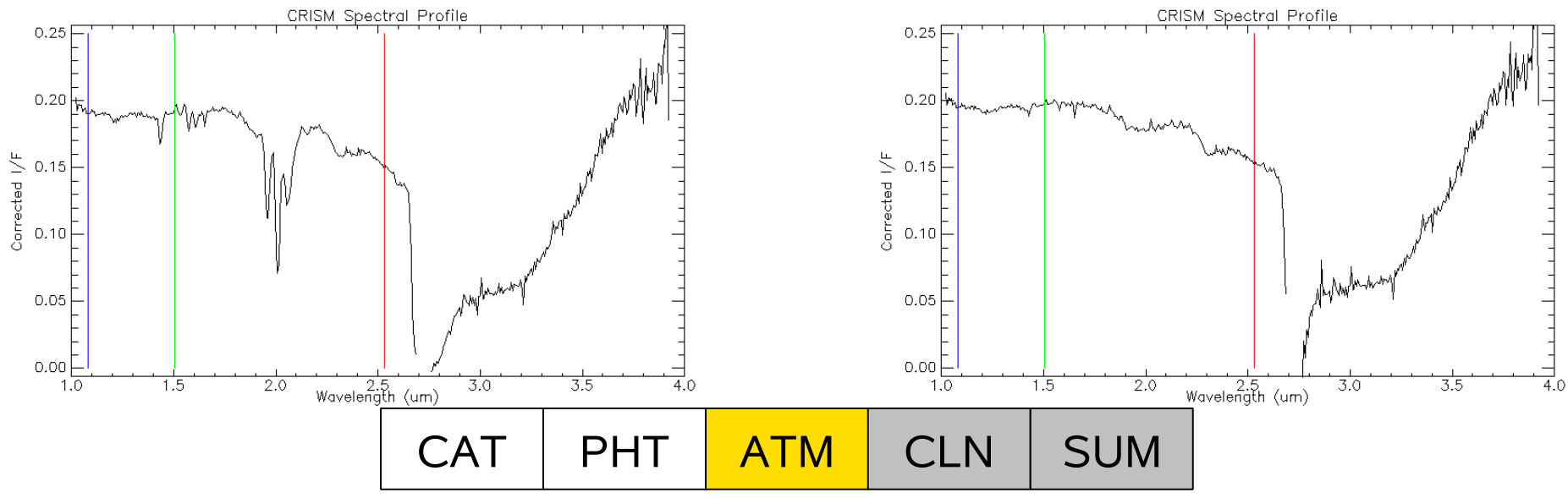

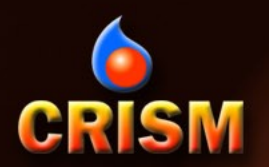

# CIRRUS [CRISM Clean]

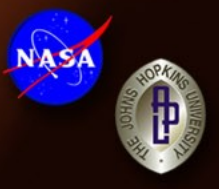

### $\label{eq:calibration} \mathsf{ENVI} \to \mathsf{CAT} \to \mathsf{Data} \ \mathsf{Filtering} \to \mathsf{CIRRUS} \to \mathsf{Clean} \ \mathsf{Spectral} \ \mathsf{Cube} \ \mathsf{Select} \ \mathsf{both} \ \mathsf{destripe} \ \mathsf{and} \ \mathsf{despike} \ \mathsf{for} \ \mathsf{IR} \ \mathsf{data}$

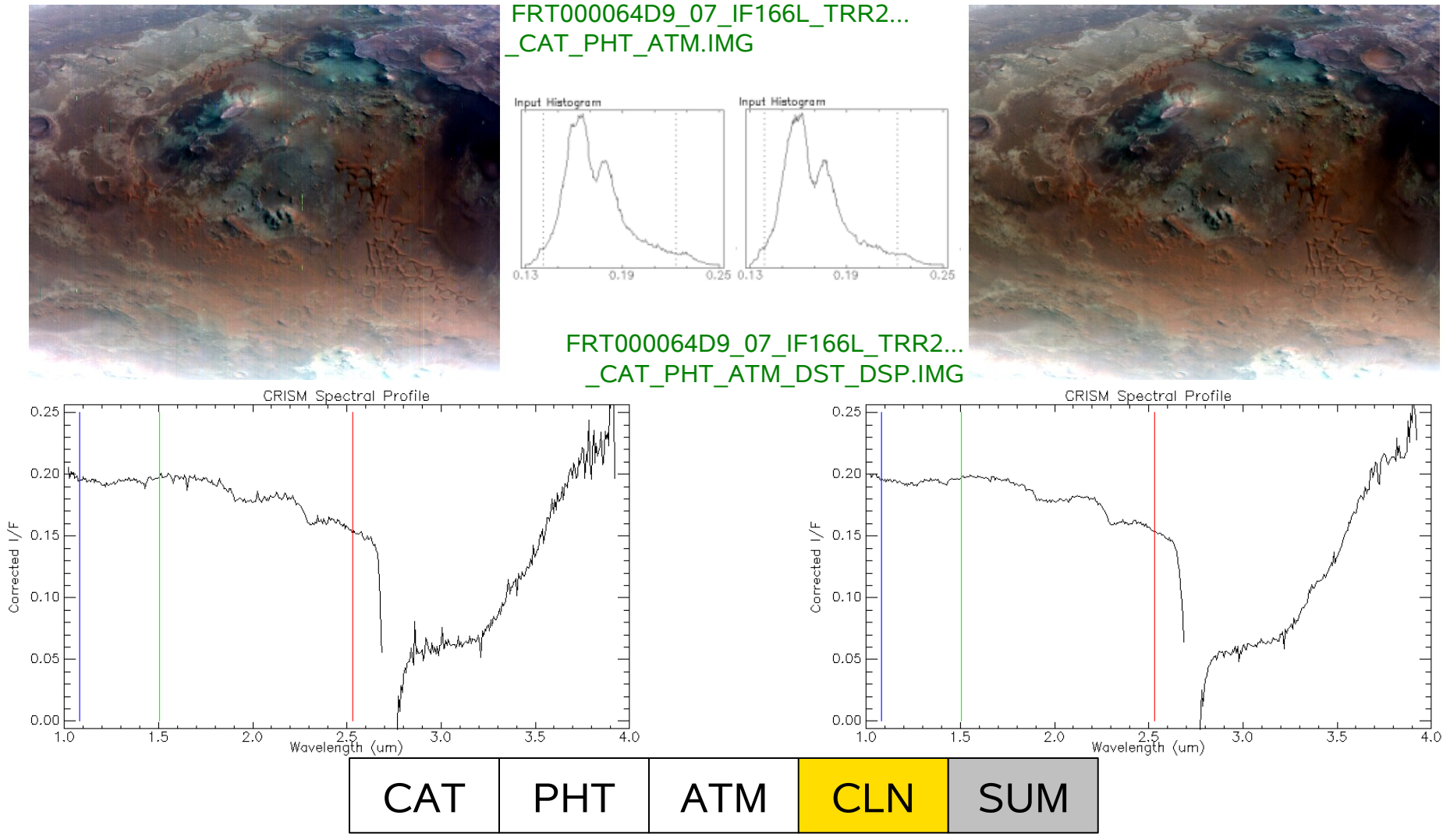

**CRISM Workshop - Data Processing Walkthrough** 

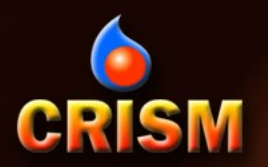

# **IR Spectral Summary Parameters**

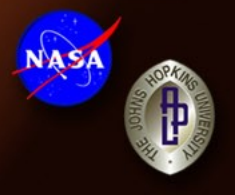

#### $\mathsf{ENVI} \to \mathsf{CAT} \to \mathsf{Spectral} \ \mathsf{Analysis} \ \mathsf{Utilities} \to \mathsf{Spectral} \ \mathsf{Summary} \ \mathsf{Products} \to \mathsf{IR} \ \mathsf{Data}$

FRT000064D9\_07\_IF166L\_TRR2... \_CAT\_PHT\_ATM\_DST\_DSP\_SUM.IMG

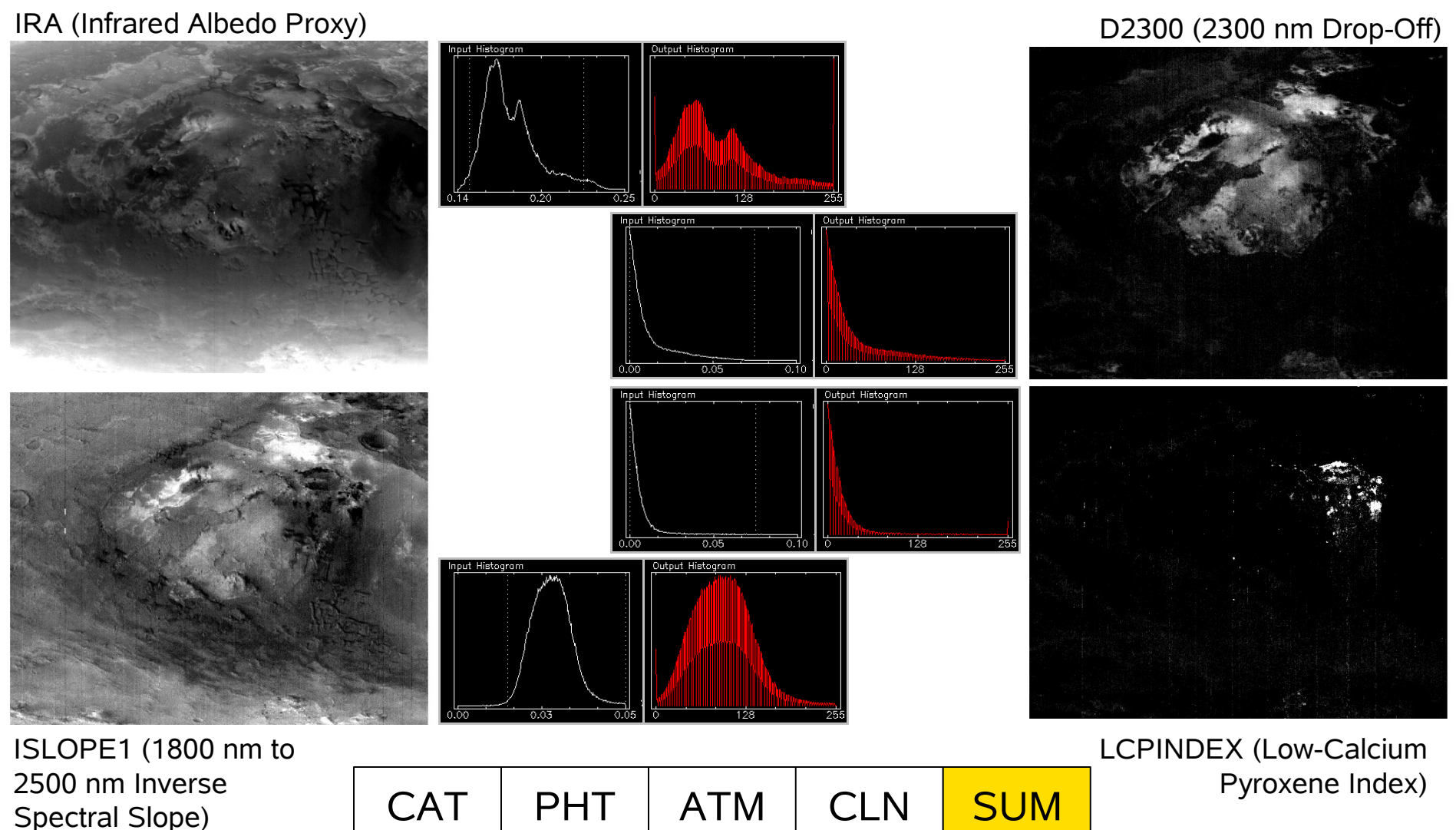

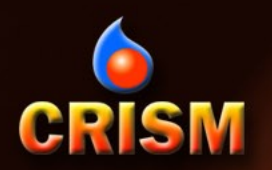

#### **VNIR Progression: PDS to CAT**

#### $\mathsf{ENVI} \to \mathsf{CAT} \to \mathsf{Convert}$ Format: PDS to CAT

#### FRT000064D9\_07\_IF166S\_TRR2.IMG

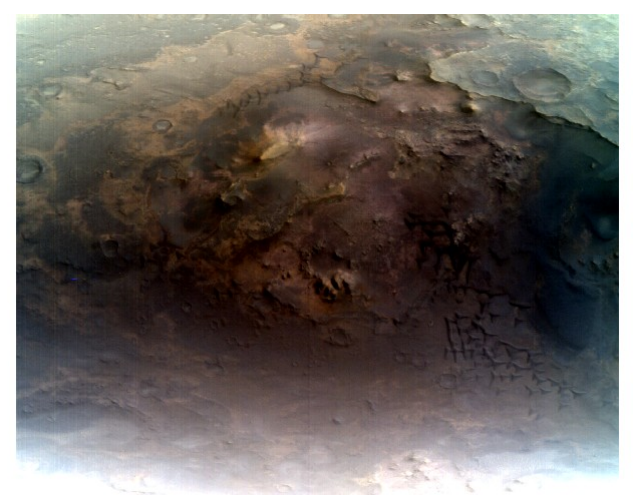

#### FRT000064D9\_07\_IF166S\_TRR2\_CAT.IMG

NASA

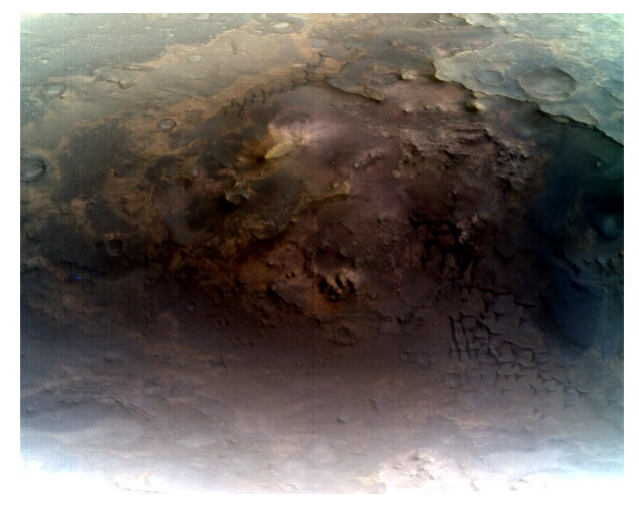

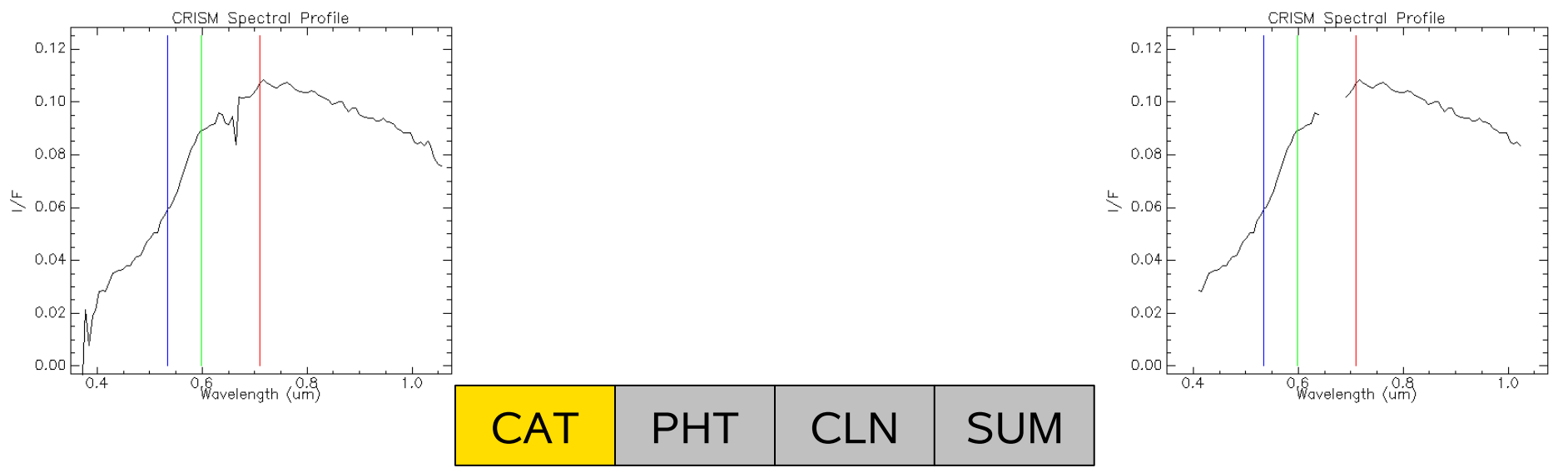

Applies Default Bad Bands

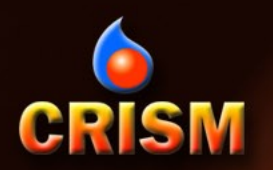

#### Photometric Correction [COS(i)]

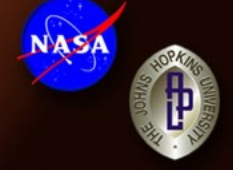

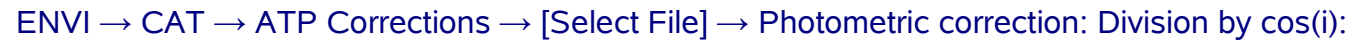

#### FRT000064D9\_07\_IF166S\_TRR2\_CAT.IMG

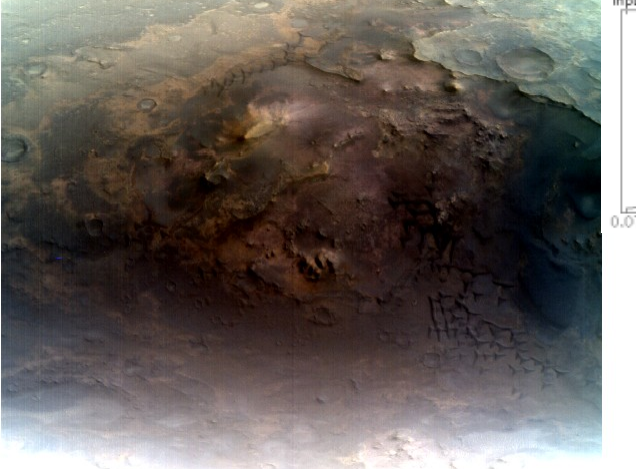

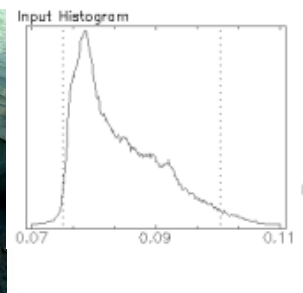

FRT000064D9\_07\_IF166S\_TRR2\_CAT\_PHT.IMG

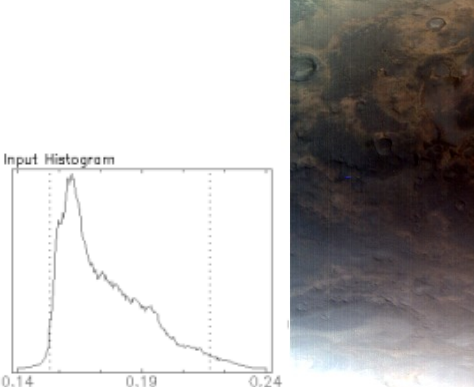

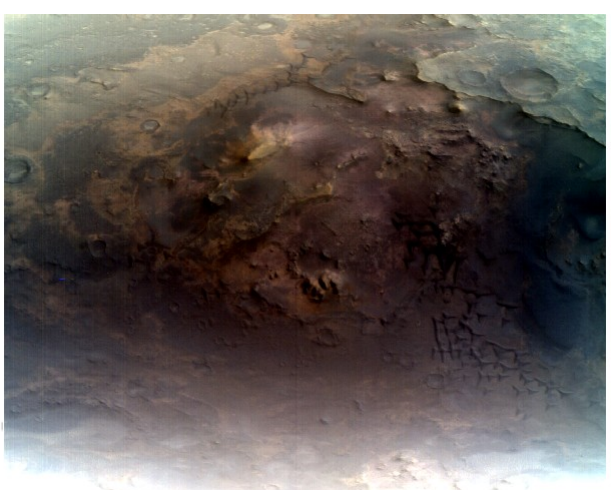

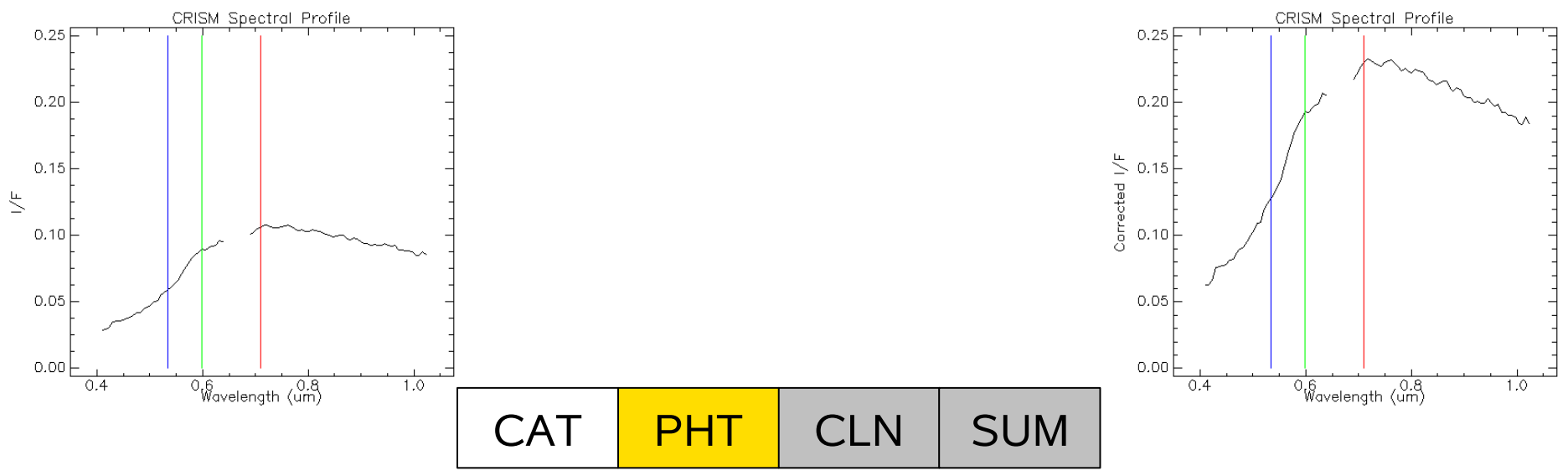

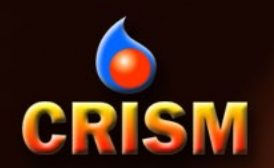

## CIRRUS [CRISM Clean]

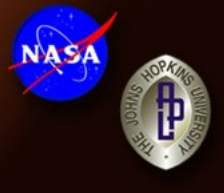

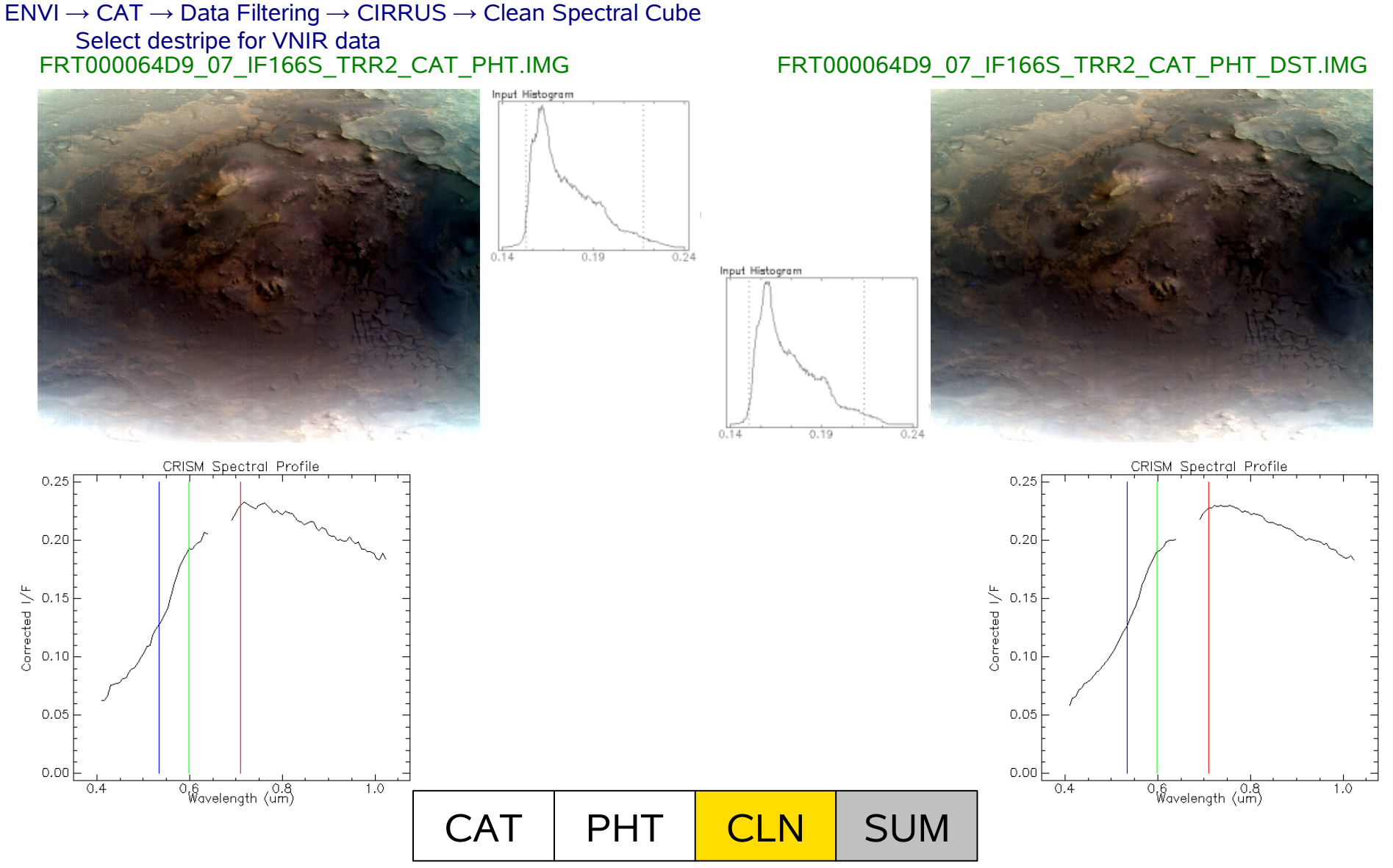

#### 03/22/2009

CRISM Workshop - Data Processing Walkthrough

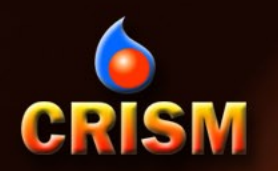

### **VNIR Spectral Summary Parameters**

ENVI → CAT → Spectral Analysis Utilities → Spectral Summary Products → VNIR Data FRT000064D9\_07\_IF166S\_TRR2\_CAT\_PHT\_DST.IMG

R770 (I/F @ 770 nm)

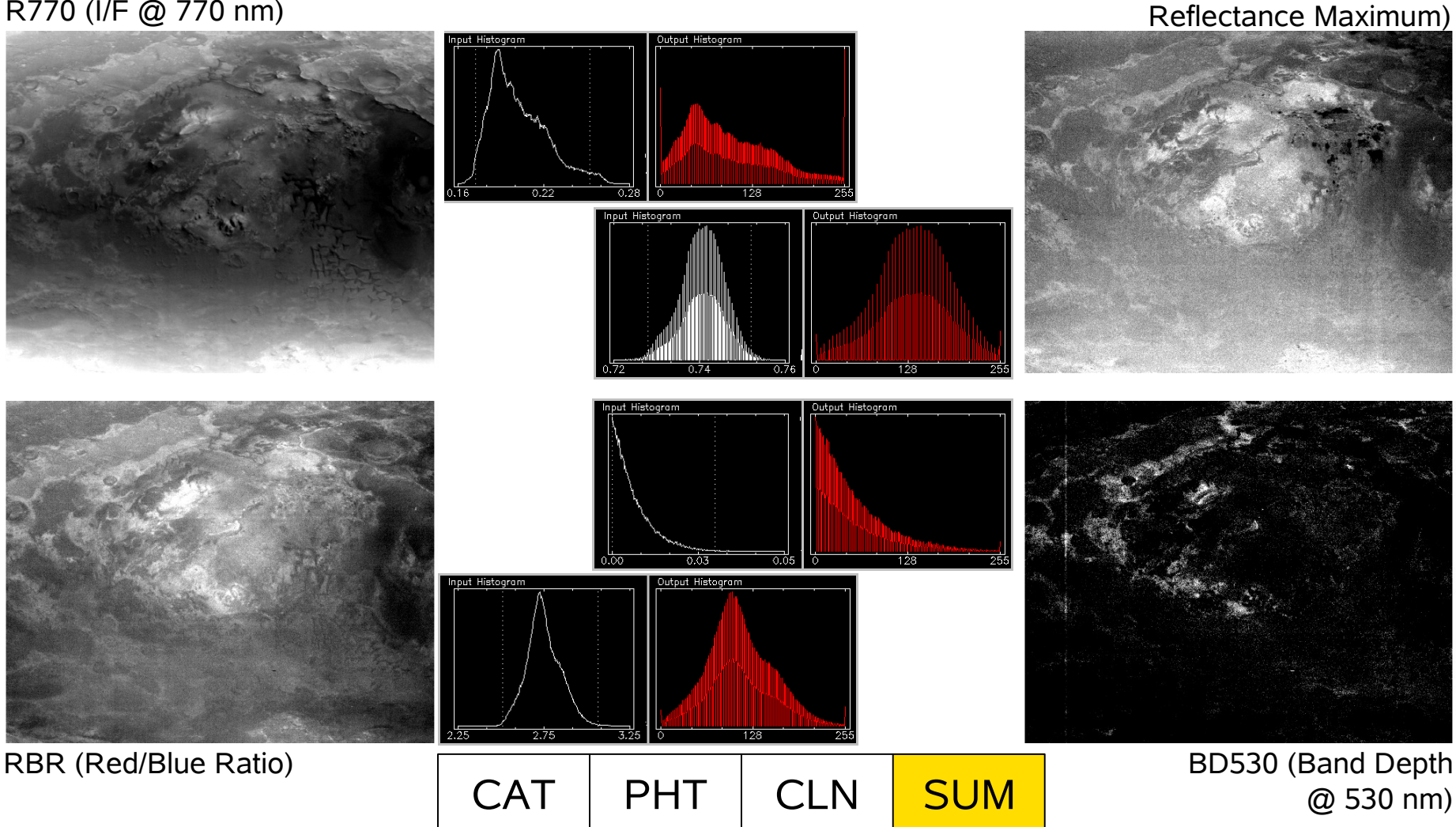

**CRISM Workshop - Data Processing Walkthrough** 

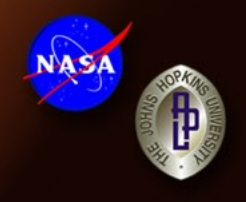

**RPEAK** (Wavelength of VNIR

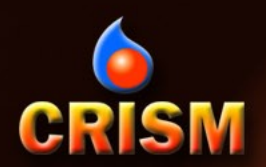

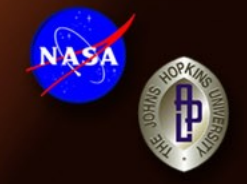

- Typical CRISM data analysis work flow (ENVI functionality):
  - Spectral unit identification
    - Guided spectral investigation
    - Link spectral data and selected spectral summary parameter(s)
  - Spectral extraction
    - Create ROIs based on linked information sources
  - Spectral ratios
  - Spectral library comparison

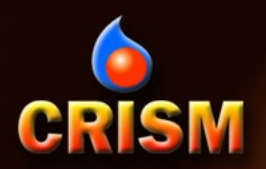

# **Spectral Unit Identification: D2300**

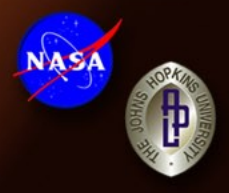

# $\begin{array}{l} \text{Image} \rightarrow \text{Tools} \rightarrow \text{Link} \rightarrow \text{Link} \text{ Displays...} \\ \text{Select displays for pixel coordinate link} \end{array}$

Pixel coordinate link must be done with common-detector data VNIR/IR geographic link available after map projection

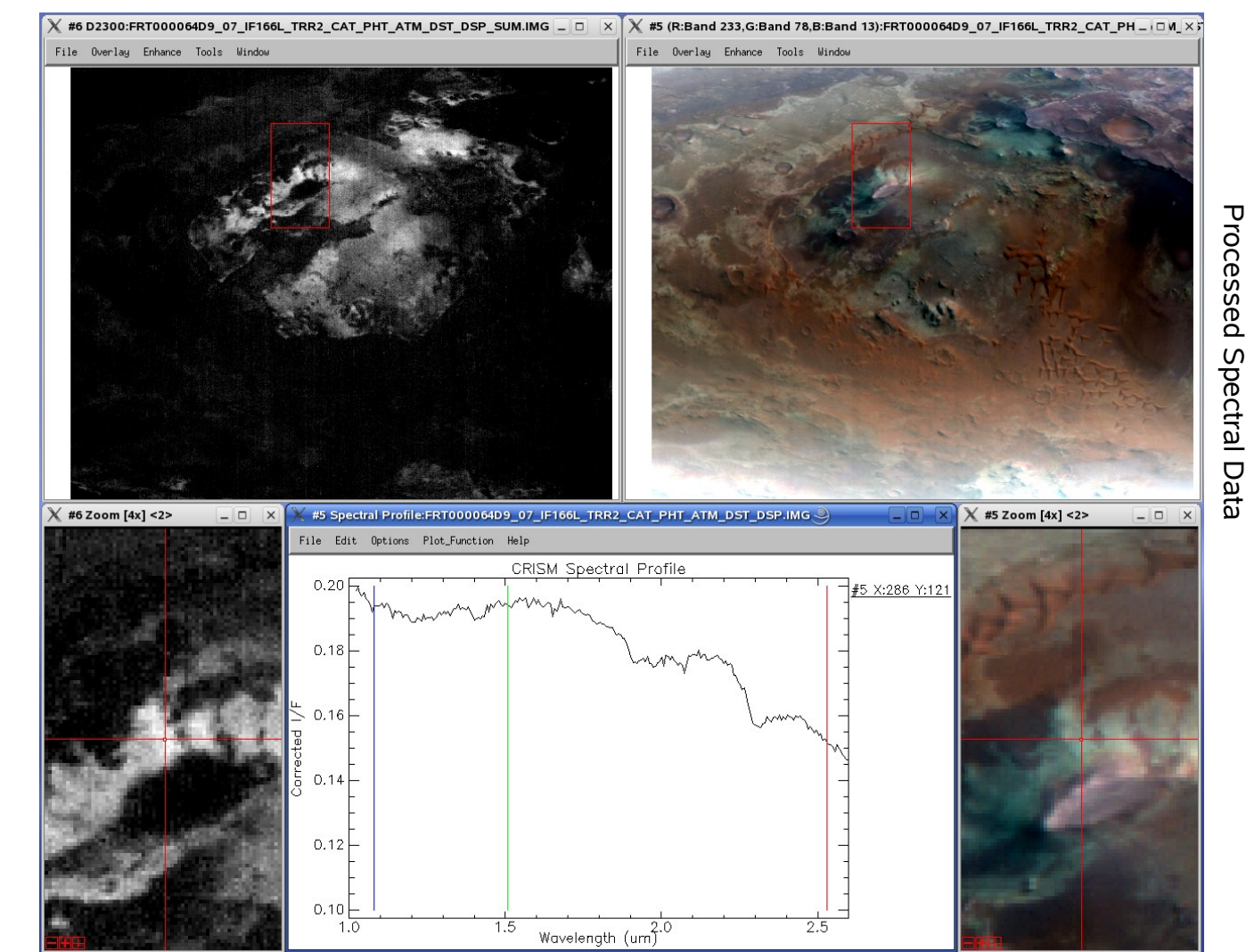

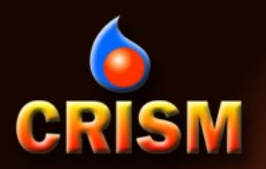

## **ROIs and Mean Spectra: D2300**

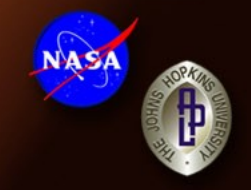

 $\mathsf{Image} \to \mathsf{Overlay} \to \mathsf{Region} \text{ of } \mathsf{Interest...}$ 

Construct ROIs from spectral parameter thresholds; manual specification; ROI intersection

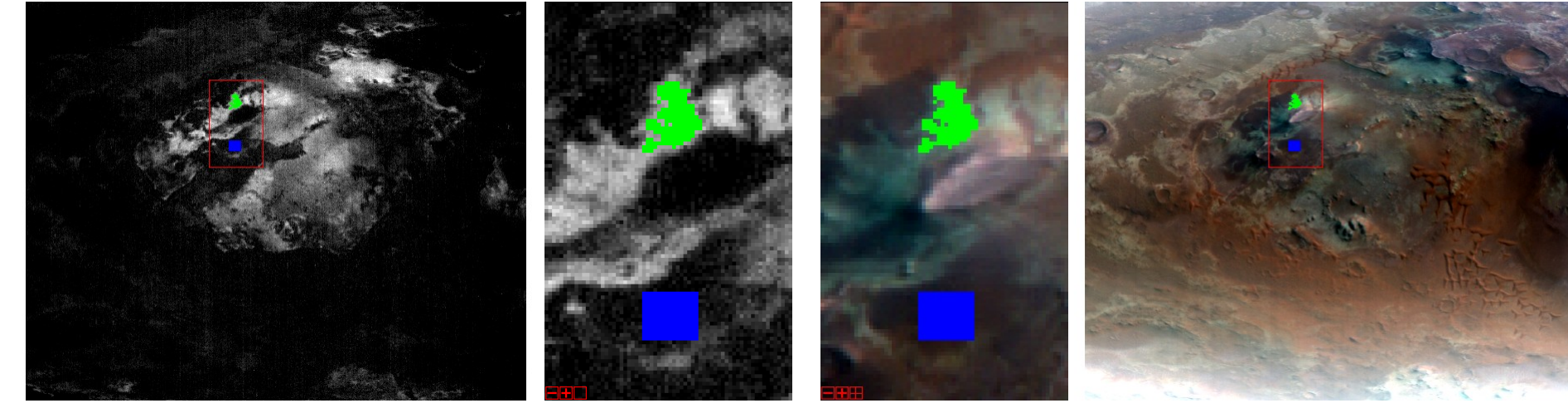

 ROI file: FRT000064D9\_D2300.roi Selecting target and reference ROIs from common columns will mitigate spectral smile effects in the ratio

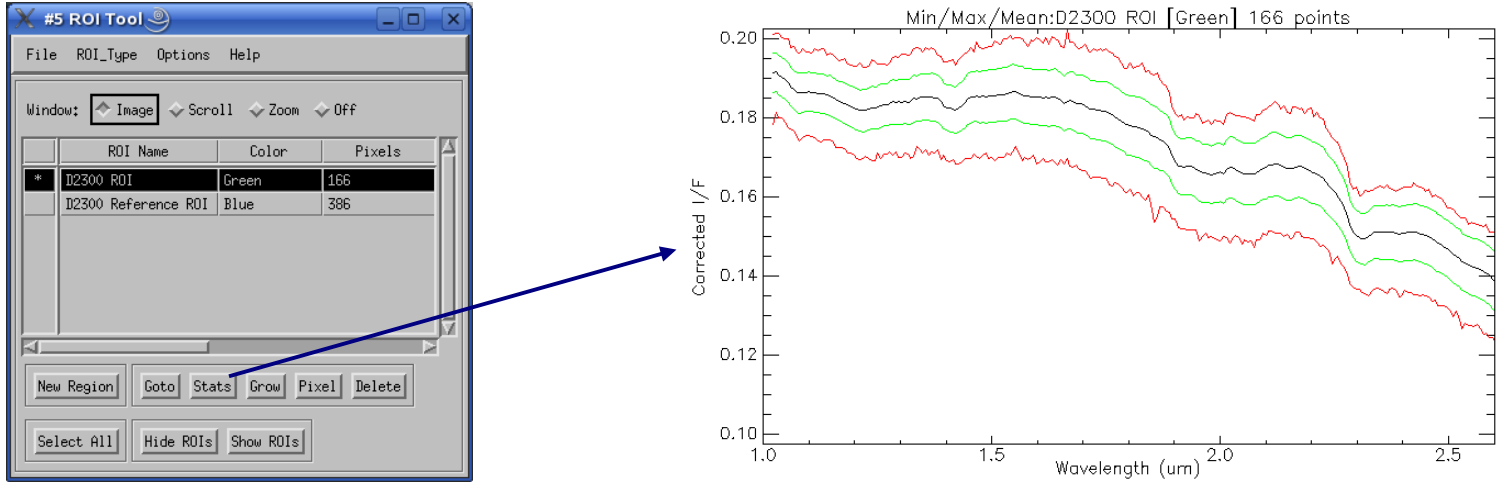

# CRISM Ratio Spectrum and Library Comparison: D2300

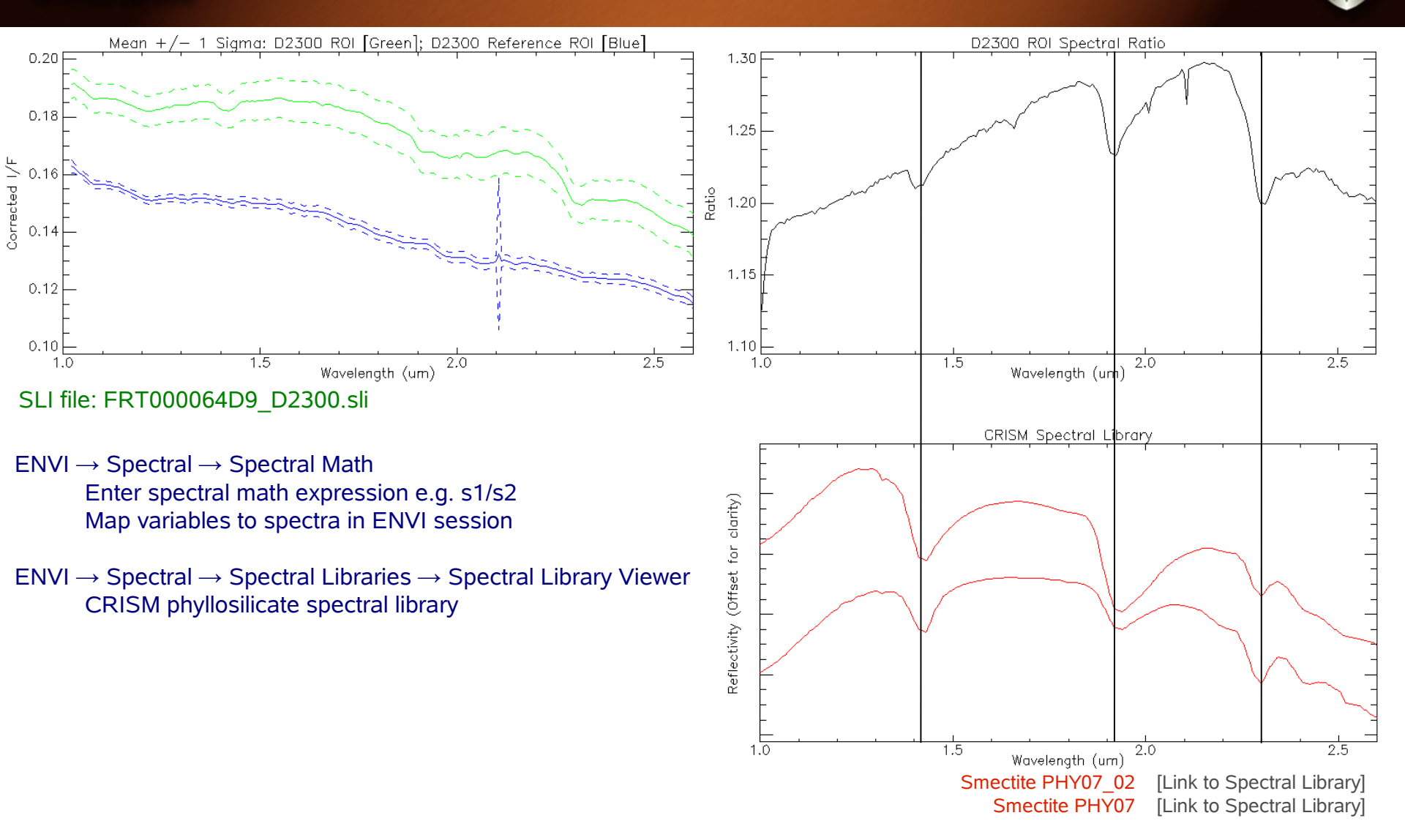

NASA

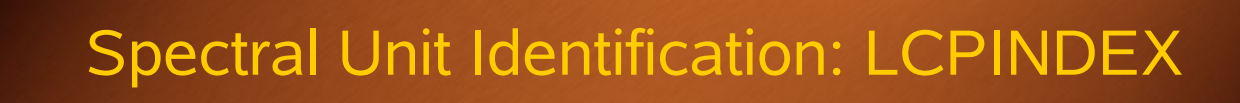

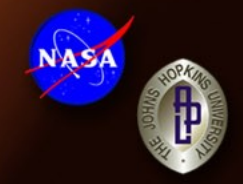

Processed Spectral Data

# $\begin{array}{l} \text{Image} \rightarrow \text{Tools} \rightarrow \text{Link} \rightarrow \text{Link Displays...} \\ \text{Select displays for pixel coordinate link} \end{array}$

CRISM

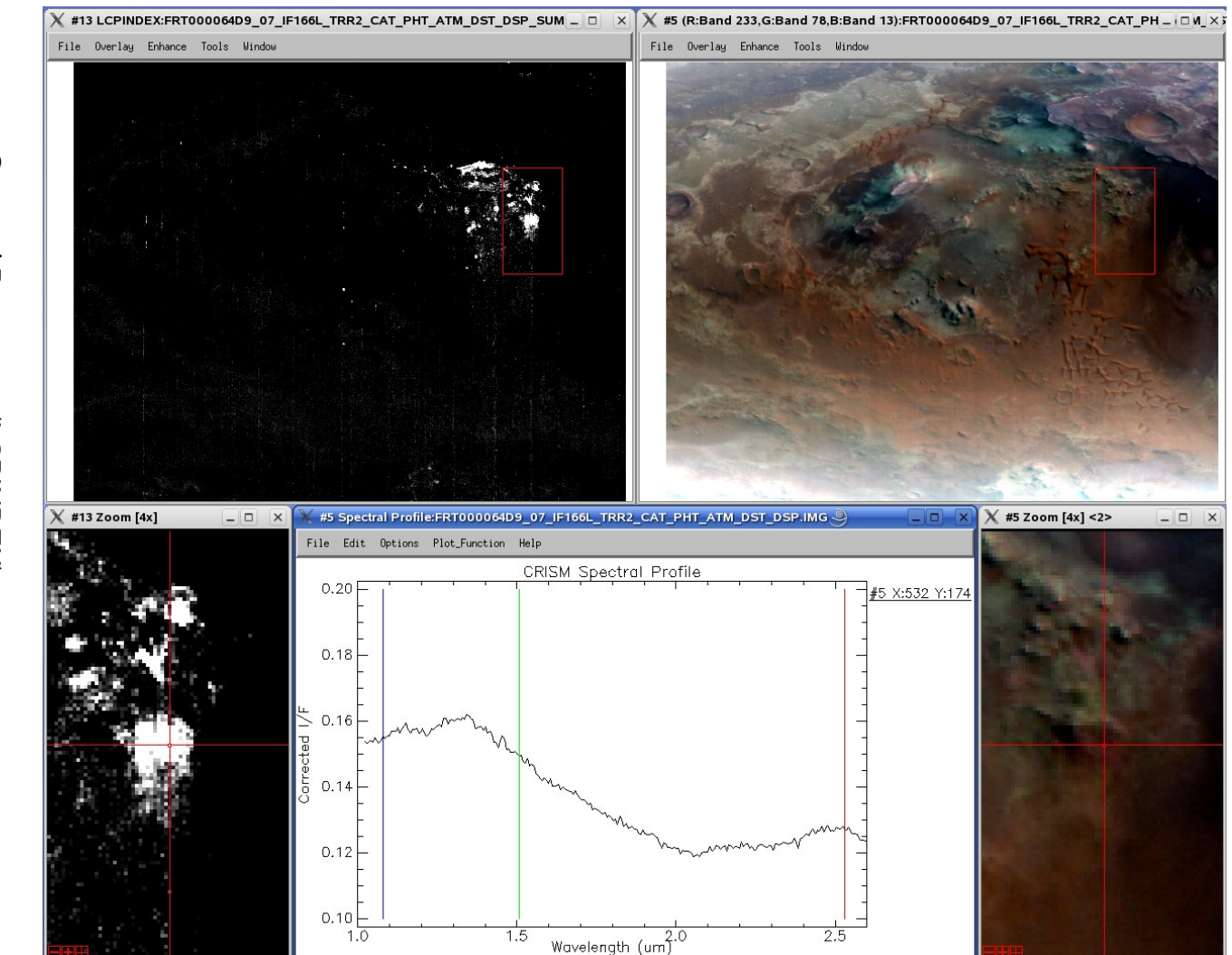

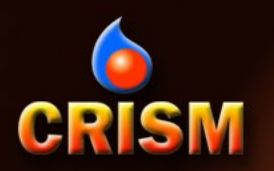

# **ROIs and Mean Spectra: LCPINDEX**

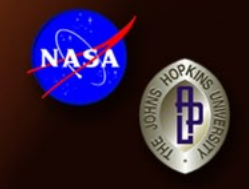

#### $\mathsf{Image} \to \mathsf{Overlay} \to \mathsf{Region} \text{ of Interest...}$

Construct ROIs from spectral parameter thresholds; manual specification; ROI intersection

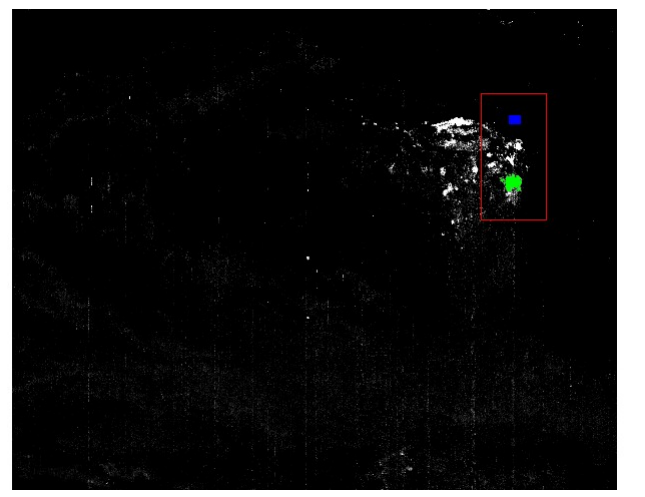

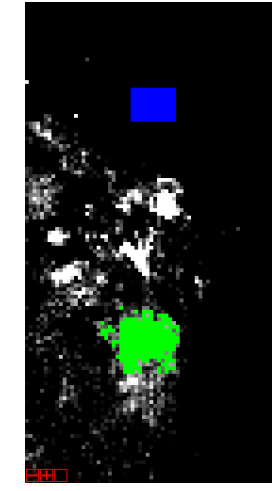

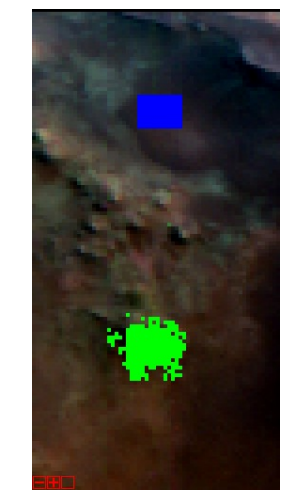

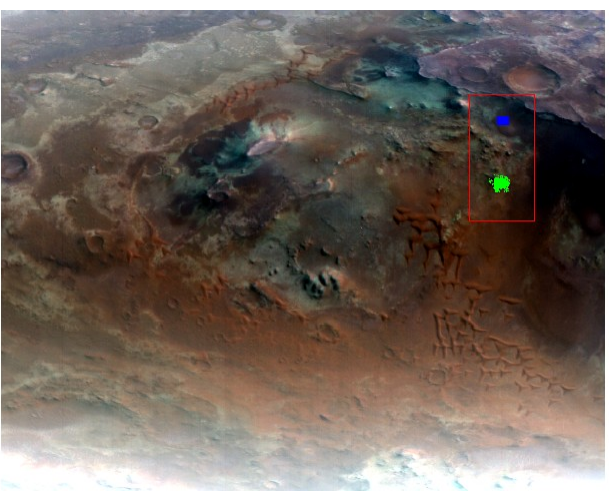

#### ROI file: FRT000064D9\_LCPINDEX.roi

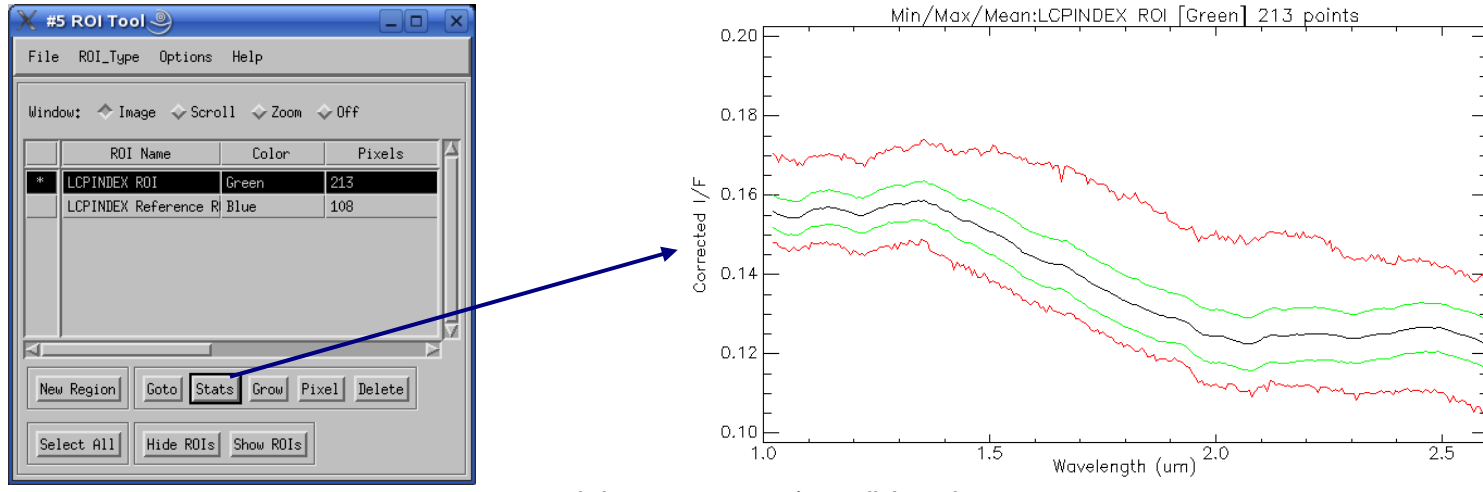

#### CRISM Workshop - Data Processing Walkthrough

# CRISMatio Spectrum and Library Comparison: LCPINDE

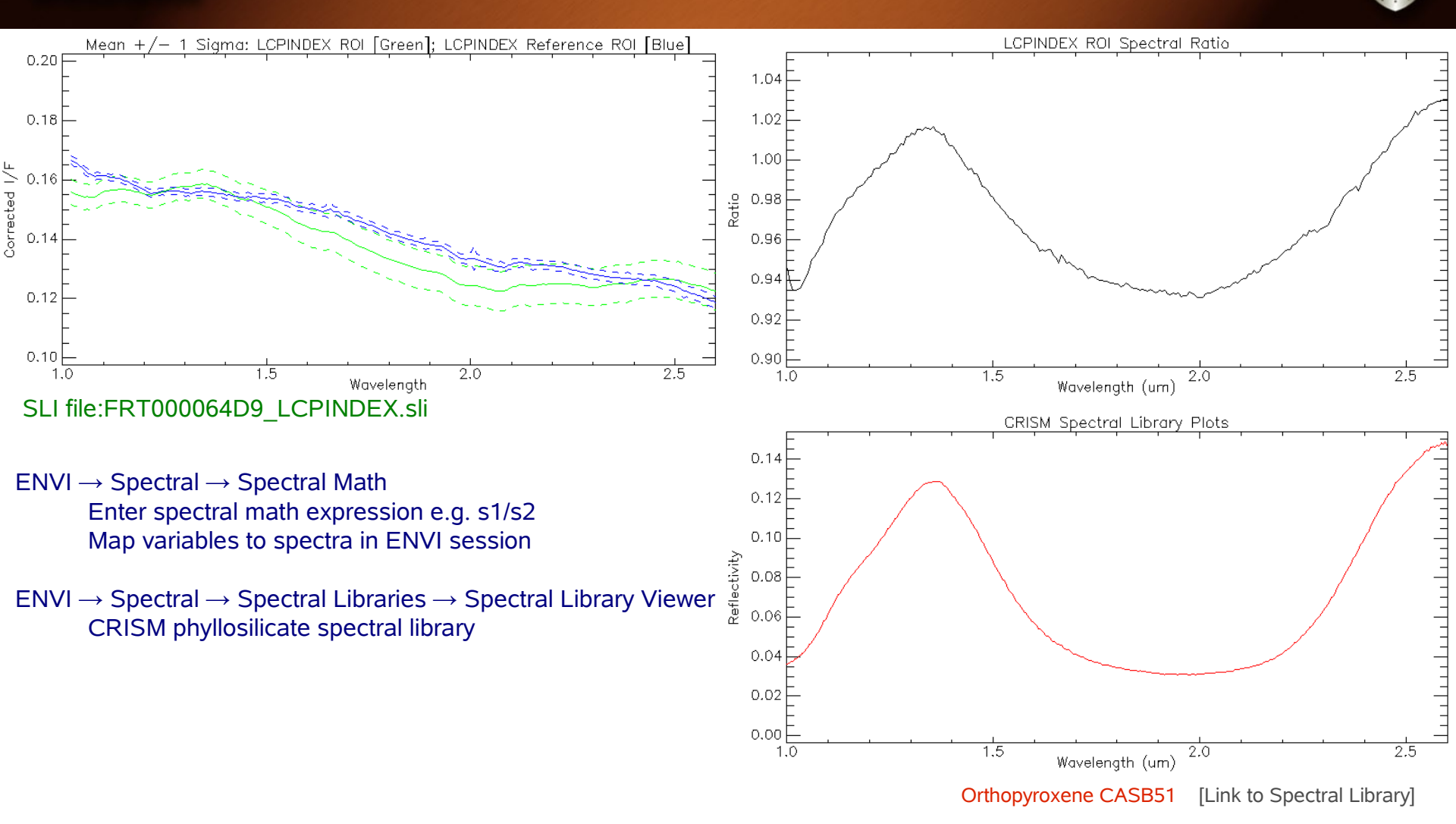

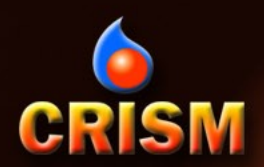

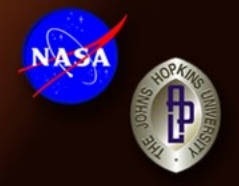

- Typical CRISM georeferencing procedure (CAT/ENVI functionality):
  - Project single cube (CAT)
    - MRO standard projection at native observation nadir resolution
  - Project multiple cubes to a common reference (ENVI GLT)
    - CAT or user supplied projection information
    - VNIR/IR data from common observation for layer stacking
    - Data from different observations for mosaicking
  - Layer stacking and/or mosaicking (ENVI)

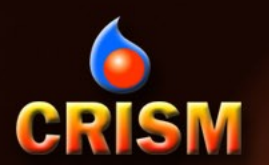

#### **CAT Map Projection**

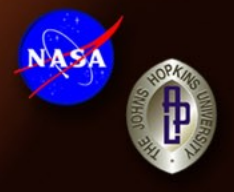

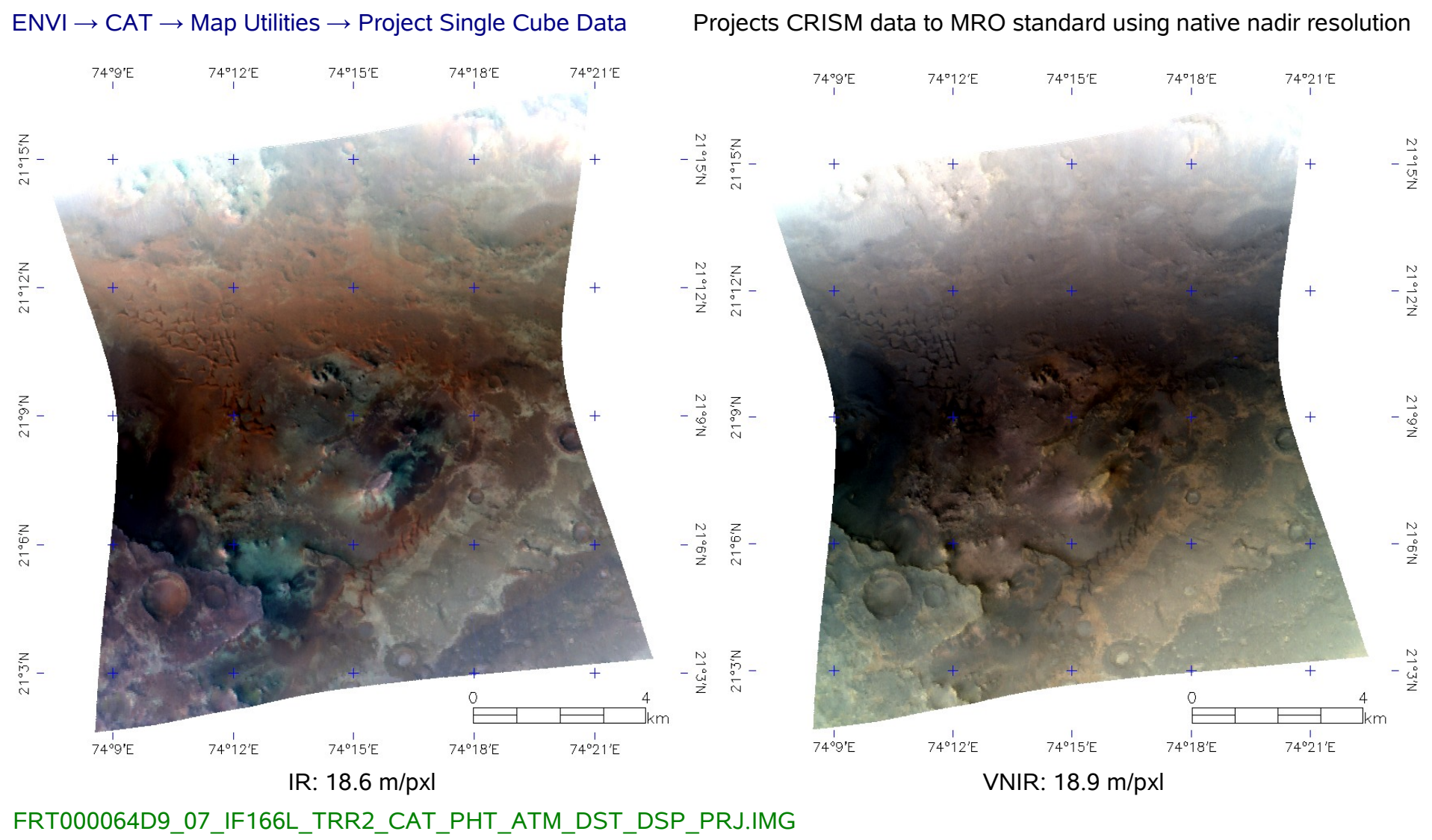

#### FRT000064D9\_07\_IF166S\_TRR2\_CAT\_PHT\_DST\_PRJ.IMG

**CRISM Workshop - Data Processing Walkthrough** 

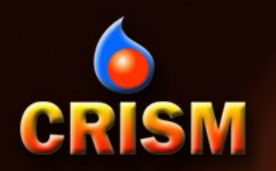

## **Custom Map Projection: Build GLT**

ENVI → Map → Georeference from Input Geometry → Build GLT Input X Geometry Band: CRISM DDR Band 5 (Longitude, areocentric, deg E) Input Y Geometry Band: CRISM DDR Band 4 (Latitude, areocentric, deg N) Input Projection: Geographic Lat/Lon Output Projection: User Defined or Mars Default (MRO) Output Pixel Size: User Defined – Default is native image resolution Set to consistent value for mosiacking or layer stacking Output Rotation: User Defined – 0 recommended in most cases

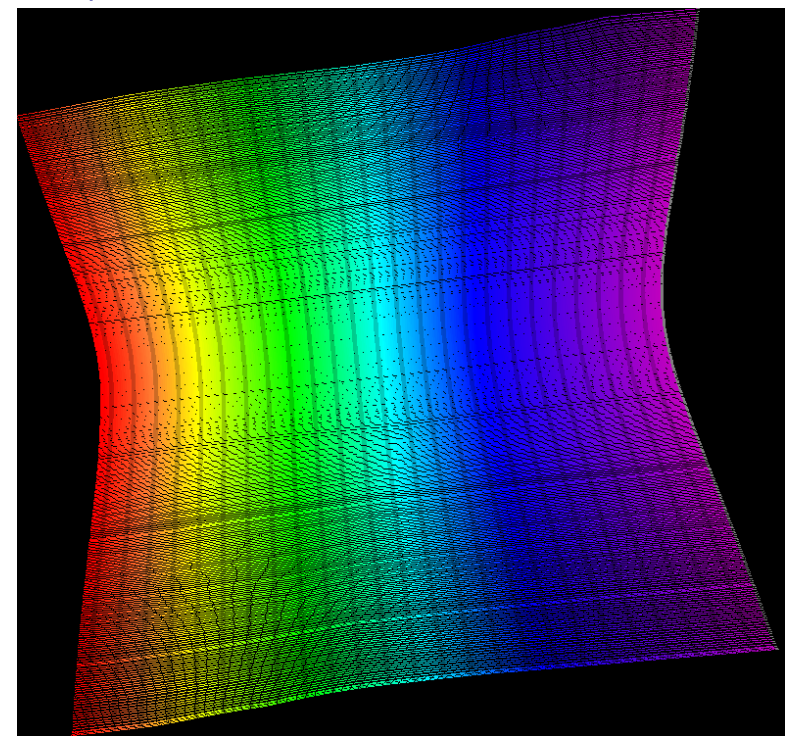

GLT: Geographic Lookup Table – A map of pixel locations relating one frame of reference to another

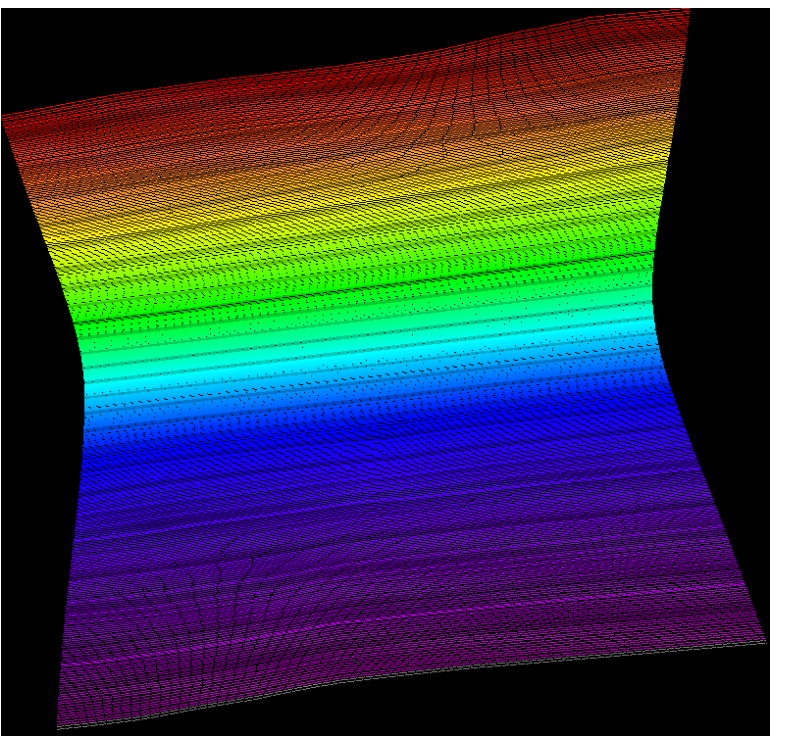

GLT Line Lookup

20.0 m/pxl

GLT Sample Lookup 20.0 m/pxl

FRT000064D9\_07\_DE166L\_DDR1\_GLT.IMG

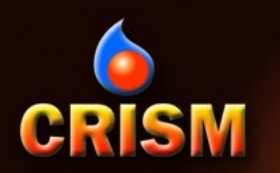

## **Custom Map Projection: Apply GLT**

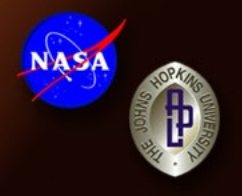

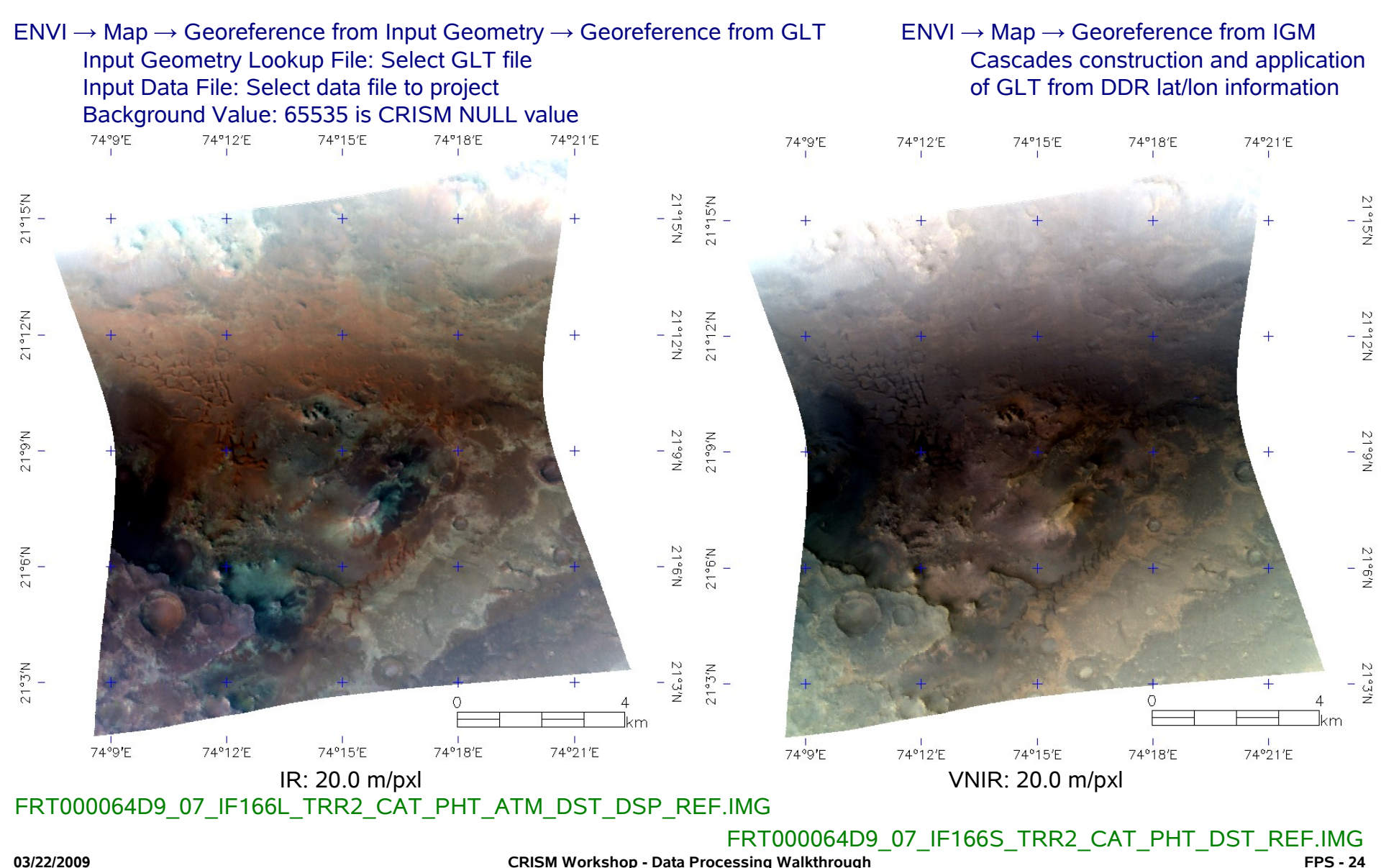

**CRISM Workshop - Data Processing Walkthrough** 

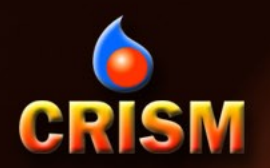

# **CRISM VNIR/IR Layer Stacking**

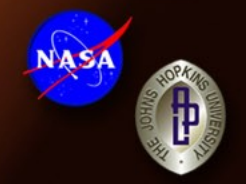

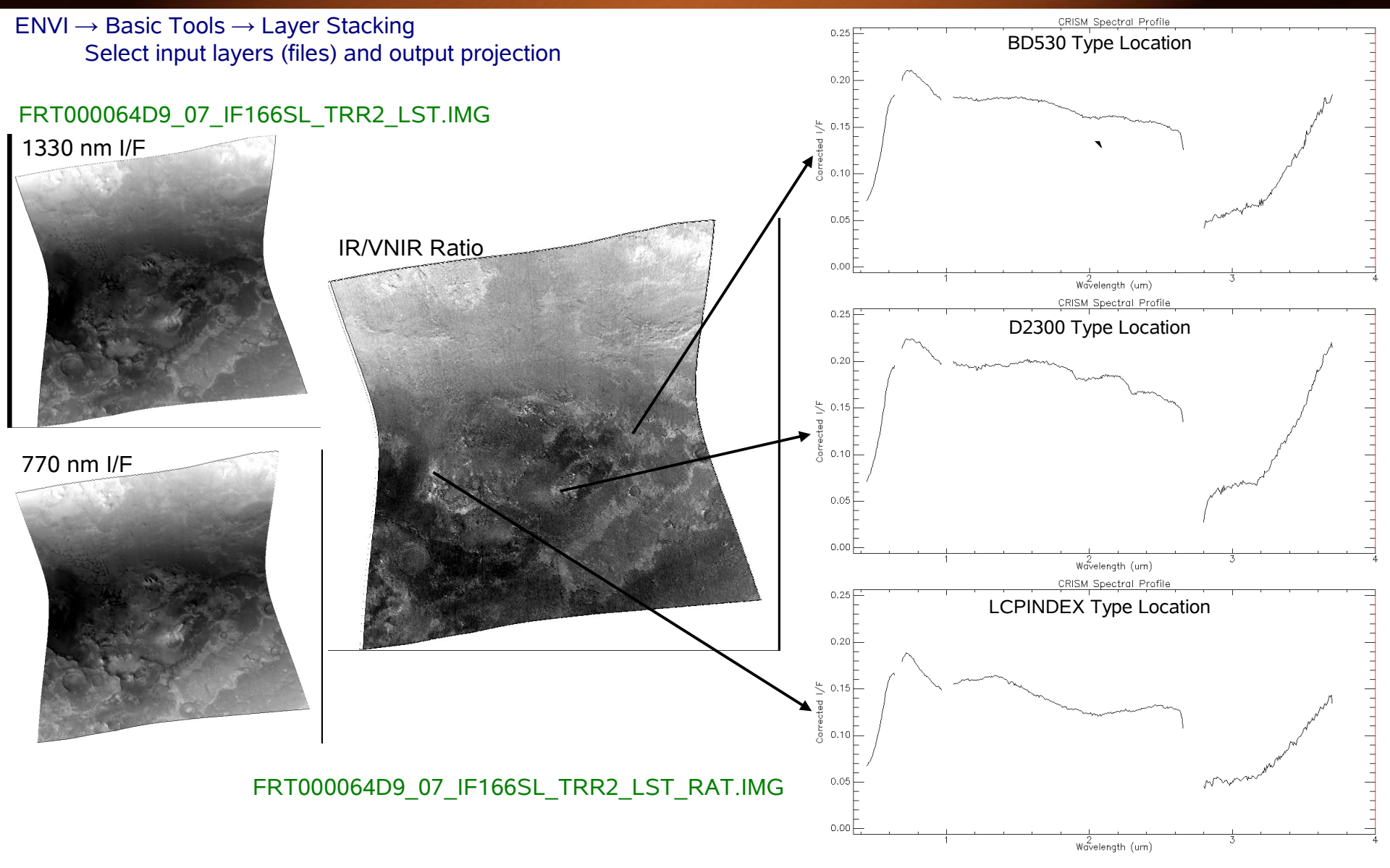

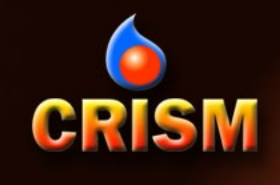

#### Additional Slides

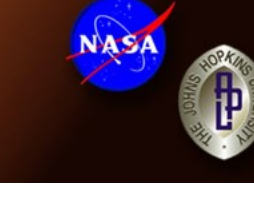

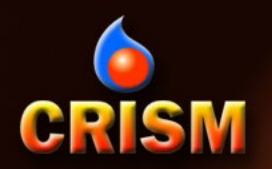

# Walkthrough File List (1/2)

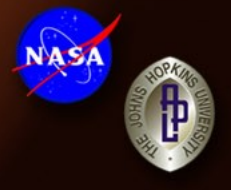

VNIR IMG files: FRT000064D9\_07\_IF166S\_TRR2.IMG FRT000064D9\_07\_DE166S\_DDR1.IMG

FRT000064D9\_07\_IF166S\_TRR2\_CAT.IMG FRT000064D9\_07\_IF166S\_TRR2\_CAT\_PHT.IMG FRT000064D9\_07\_IF166S\_TRR2\_CAT\_PHT\_DST.IMG FRT000064D9\_07\_IF166S\_TRR2\_CAT\_PHT\_DST\_SUM.IMG

FRT000064D9\_07\_IF166S\_TRR2\_CAT\_PHT\_DST\_PRJ.IMG FRT000064D9\_07\_DE166S\_DDR1\_GLT.IMG FRT000064D9\_07\_IF166S\_TRR2\_CAT\_PHT\_DST\_REF.IMG

IR IMG files: FRT000064D9\_07\_IF166L\_TRR2.IMG FRT000064D9\_07\_DE166L\_DDR1.IMG

FRT000064D9\_07\_IF166L\_TRR2\_CAT.IMG FRT000064D9\_07\_IF166L\_TRR2\_CAT\_PHT.IMG FRT000064D9\_07\_IF166L\_TRR2\_CAT\_PHT\_ATM.IMG FRT000064D9\_07\_IF166L\_TRR2\_CAT\_PHT\_ATM\_DST.IMG FRT000064D9\_07\_IF166L\_TRR2\_CAT\_PHT\_ATM\_DST\_DSP.IMG FRT000064D9\_07\_IF166L\_TRR2\_CAT\_PHT\_ATM\_DST\_DSP\_SUM.IMG

FRT000064D9\_07\_IF166L\_TRR2\_CAT\_PHT\_ATM\_DST\_DSP\_PRJ.IMG FRT000064D9\_07\_DE166L\_DDR1\_GLT.IMG FRT000064D9\_07\_IF166L\_TRR2\_CAT\_PHT\_ATM\_DST\_DSP\_REF.IMG

CRISM PDS IMG files have accompanying label (LBL) files CAT/ENVI IMG files have accompanying header (HDR) files

CRISM TRR2 PDS IMG file CRISM DDR1 PDS IMG file

CAT (ENVI) format CRISM IMG data file Photometrically corrected version of the above Destriped version of the above Spectral summary parameter cube calculated from the above

Map projected version of the processed spectral data Custom geographic lookup table derived from the CRISM DDR Custom map projected version of the processed spectral data

CRISM TRR2 PDS IMG file CRISM DDR1 PDS IMG file

CAT (ENVI) format CRISM IMG data file Photometrically corrected version of the above Atmospherically corrected version of the above Destriped version of the above Despiked version of the above Spectral summary parameter cube calculated from the above

Map projected version of the processed spectral data Custom geographic lookup table derived from the CRISM DDR Custom map projected version of the processed spectral data

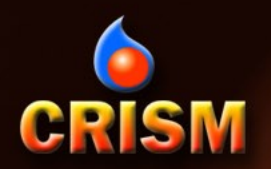

# Walkthrough File List (2/2)

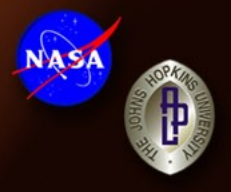

VNIR + IR IMG files: FRT000064D9\_07\_IF166SL\_TRR2\_LST.IMG FRT000064D9\_07\_IF166SL\_TRR2\_LST\_RAT.IMG

Ancillary files: FRT000064D9\_D2300.roi FRT000064D9\_LCPINDEX.roi

FRT000064D9\_D2300.sli FRT000064D9\_LCPINDEX.sli

FRT000064D9\_D2300.sta FRT000064D9\_D2300\_reference.sta FRT000064D9\_LCPINDEX.sta FRT000064D9\_LCPINDEX\_reference.sta

FRT000064D9\_07\_IF166L\_TRR2.ann FRT000064D9\_07\_IF166L\_TRR2.grd

ENVI spectral library files have accompanying header (HDR) files

Merged CRISM VNIR and IR processed spectral data IR/VNIR merged ratio parameter

Region of interest file for D2300 spectral investigation Region of interest file for LCPINDEX spectral investigation

Spectral library file for D2300 spectral investigation Spectral library file for LCPINDEX spectral investigation

Spectral statistics for D2300 target ROI Spectral statistics for D2300 reference ROI Spectral statistics for LCPINDEX target ROI Spectral statistics for LCPINDEX reference ROI

Annotation file for map projected images Grid definition file for map projected images

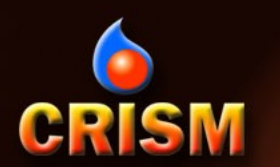

## **CRISM TRR3 Data Filtering Preview**

#### FRT000064D9\_07\_IF166L\_TRR2.IMG

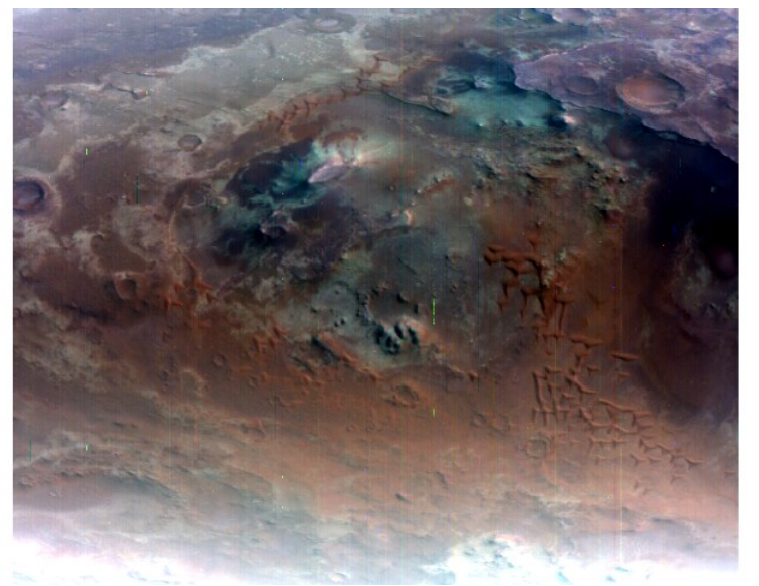

CRISM Spectral Profile

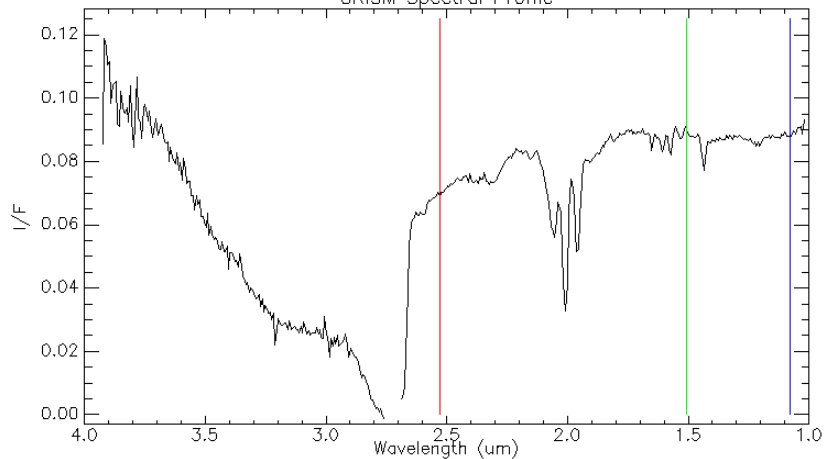

#### FRT000064D9\_07\_IF166L\_TRR2\_IKF.IMG

N'A SA

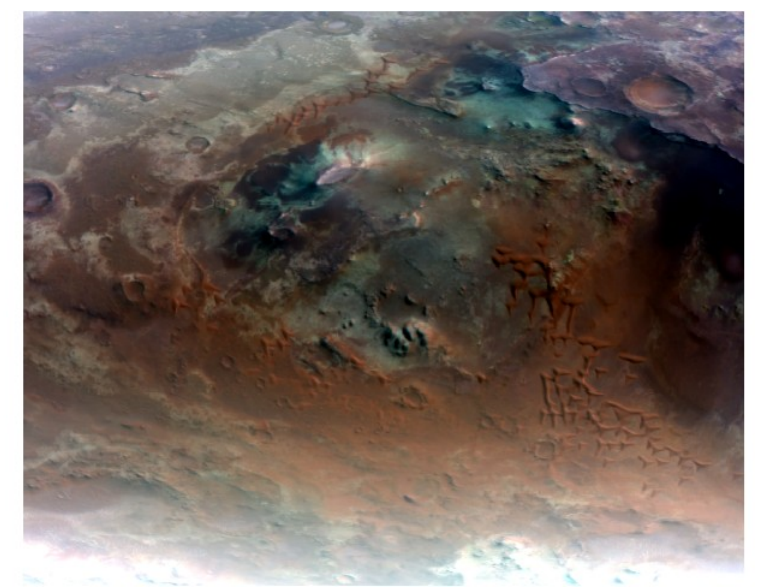

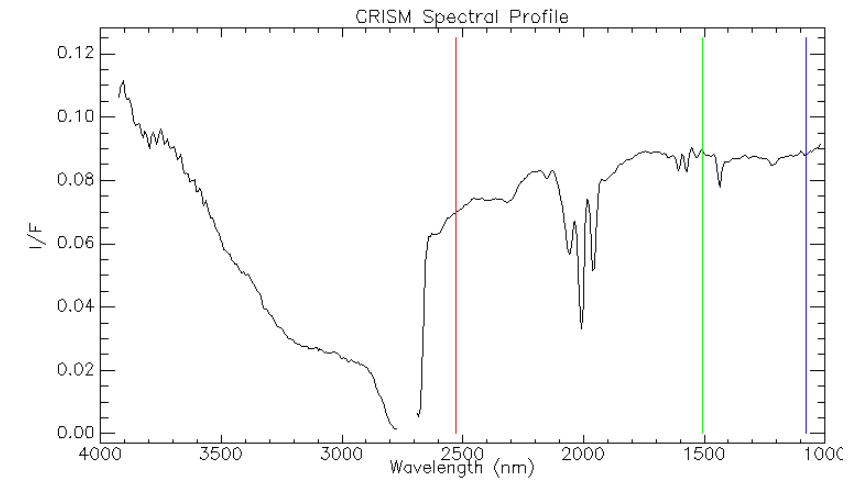